# **Subpart Q Entering Equation Inputs Using IVT**

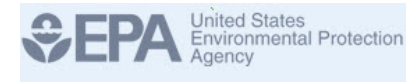

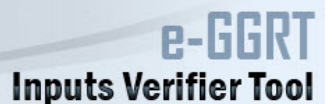

You will see a block labeled "Use Inputs Verifier to calculate" and a green GO button. Click GO to open the inputs verifier module.

The screenshot below is from the Subpart Q "Equation Q-7: CO2 Emissions Calculation" page and is displayed as an example. The screen for other sections related to the inputs verifier modules within Subpart Q may differ slightly.

#### >> Click this link to expand

≙

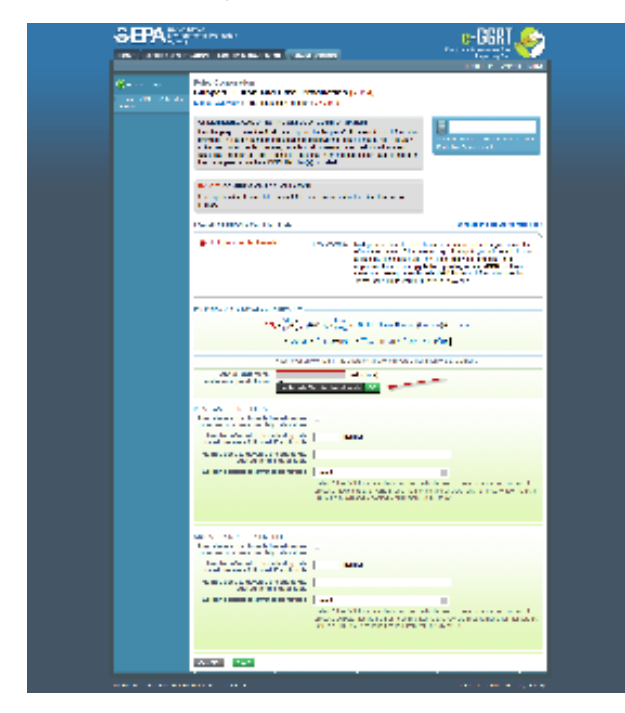

| HOME FACILITY REGIS                    | Y<br>TRATION FACILITY MANAGEMENT DATA RI                                                                                                    | EPORTING                                                                                                    | Electronic Greenhouse Gas<br>Reporting Tool<br>Hallo Matt Foley J My Profile J Logout                                                                                                    |
|----------------------------------------|----------------------------------------------------------------------------------------------------|----------------------------------------------------------------------------------------------------|----------------------------------------------------------------------------------------------------|
| e-GGRT Help Using e-GGRT for Subpart Q | Foley Corporation<br>Subpart Q: Iron and Steel Pr                                                                                                    | roduction (2014)                                                                                                    | riene, man't dey y uny riteme y cogoar                                                                                                    |
|                                        | GREENHOUSE GAS DATA AND ASSOCI<br>Use this page to enter the GHG data required<br>shown for this taconite indurating furnace, ba-<br>coke oven battery, sinter process, decarburiz<br>electric arc furnace, as applicable. For additi-<br>this page, please use the e-GGRT Help link(s | ATED INFORMATION<br>d by Subpart Q. Please enter the information<br>sic oxygen process fumace, non-recovery<br>tation vessel, direct reduction fumace or<br>onal information about the data collected on<br>s) provided. | Annual CO <sub>2</sub> mass emissions from the Direct<br>Reduction Furnace (metric tons).                                                                                                    |
|                                        | EQ. Q-7: CO2 EMISSIONS CALCULATION<br>Use equation Q-7 to calculate annual CO2 ma<br>Furnace.                                                                                                    | ass emissions for this Direct Reduction                                                                                                    |                                                                                                    |
|                                        | FACILITY'S INPUTS VERIFIER FILE                                                                                                    |                                                                                                    | What is the Inputs Verifier File?                                                                                                    |
|                                        | O inputs verifier file exists                                                                                                    | Instructions: No Inputs Verifier file exists<br>of equation inputs. After en<br>a file copy of the inputs you<br>important to save a copy<br>save or store equation in<br>"What is the Inputs Verifier f                 | because you have not yet begun data entry<br>tering equation inputs you will be able to save<br>have entered to your computer. It is<br>before you log of as e-GRR will not<br>puts data! For more information use the<br>"ile?" link provided. |
|                                        | CO <sub>2</sub> = $\frac{44}{12}$ × [ (F <sub>9</sub> )<br>+ (Other)                                                                                                    | )× ( $C_{g1}$ )× $\frac{MW}{MVC}$ × 0.001 + ( $Ore$ )× ( $C_{Ore}$ ) + ( $C$<br>× ( $C_{Other}$ ) + ( $Iron$ ) × ( $C_{Iron}$ ) - ( $IM$ ) × ( $C_{NH}$ ) - ( $I$                                                        | tarbon) × (C <sub>Carbon</sub> )         R) × (C <sub>R</sub> )         inition of that element.                                                                                                    |
|                                        | emissions (metric tons)                                                                                                    | (metric tons)<br>Verifier to calculate 60                                                                                                    |                                                                                                    |
|                                        | INPUT: GASEOUS FUEL - ABC<br>Annual mass or volume is based on one                                                                                                    |                                                                                                    |                                                                                                    |
|                                        | or more substitute monthly data values Number of months that missing data procedures were followed if applicable                                                                                                    | (months)                                                                                                    |                                                                                                    |
|                                        | Method used to develop the substitute                                                                                                    |                                                                                                    |                                                                                                    |
|                                        | Carbon content determination method                                                                                                    | Select<br>Select "other" ONLY when identifying the me<br>process inputs that are FUELS (see monito<br>98.174(b)(2)(vi) and reporting requirement \$                                                                      | thods used to determine carbon content of<br>ing and QA/QC requirements for fuel inputs in<br>18.176(e)(2)).                                                                                                    |
|                                        | OUTPUT: IRON PRODUCED - DEF                                                                                                    |                                                                                                    |                                                                                                    |
|                                        | Annual mass or volume is based on one<br>or more substitute monthly data values                                                                                                    |                                                                                                    |                                                                                                    |
|                                        | Number of months that missing data procedures were followed, if applicable                                                                                                    | (months)                                                                                                    |                                                                                                    |
|                                        | Method used to develop the substitute<br>data value(s), if applicable                                                                                                    |                                                                                                    |                                                                                                    |
|                                        | Carbon content determination method                                                                                                    | Select<br>Select "other" ONLY when identifying the me<br>process outputs that are FUELS (see monit<br>in 98.174(b)(2)(vi) and reporting requirement                                                                      | ethods used to determine carbon content of<br>oring and QA/QC requirements for fuel outputs<br>t 98.176(e)(2)).                                                                                                    |
|                                        |                                                                                                    |                                                                                                    |                                                                                                    |

# Entering Data Using IVT

/!\

If you have previously entered these inputs and saved your inputs file locally you should import your locally saved inputs file. If you are having trouble locating you inputs file or would like to "Reset" and recreate you inputs file, please review our help content for these processes at Reloading Your Inputs Verifier File or Resetting your Facility To Create a New Inputs Verifier file.

Once you enter the Inputs Verifier Tool (IVT) module you will note that these screens are formatted with a grey background and an Inputs Verifier header. Here you are asked to provide emissions inputs to allow the IVT to calculate emissions.

The screenshot below is from the Subpart Q IVT "Equation Q-7 Inputs" page and is displayed as an example. The screen for other inputs verifier modules within Subpart Q may differ slightly.

### >> Click this link to expand

| SEPA Lancer Projector                                                                                                    | e-GGRT<br>Inputs Verifier Tool                                                                   |
|----------------------------------------------------------------------------------------------------|--------------------------------------------------------------------------------------------------|
|                                                                                                    | reals, Parland Namaria   Mp Politic   Legend                                                     |
| DR Enterprises - TEST<br>Subpart Q: Iron and Steel Production<br>Subpart Overlas - Deel Relation Function In Q7                                                                                                    | in (2015)                                                                                        |
| EQUATION G7 INPUTS<br>Life this page to enter the inputs to Equation G-7 for the<br>languations will be used for vertiliation purposes only<br>The results of the vertiliation include (the vertiliation to<br>"Subpart Cherview" page) will be shared by EPA. | r selected furnace. The inputs<br>and will not be shared by DPA.<br>Initially, viewable from the |
| MPUT: GASEDUS FUEL - ABO                                                                                                    |                                                                                                  |
| Armal rolume of the generous had used                                                                                                    | (set at IOP and 1 atm)                                                                           |
| Average carbon content of the gaseous hell,<br>from the fuel analysis results                                                                                                    | (kg C per kg of hel)                                                                             |
| Molecular weight of the gaseous fael                                                                                                    | (splip-mik)                                                                                      |
| OUTPUT IRON PRODUCED - DEP                                                                                                    |                                                                                                  |
| Annual mass of iron produced                                                                                                    | (mtric tuni)                                                                                     |
| Carbon content of the iron, from the carbon<br>analysis results                                                                                                    | (expressed as a decimal fitsctore)                                                               |
| CANCIL: MAN                                                                                                    |                                                                                                  |
| Paperson Relation to Darbor Talement   Cardial Dis-                                                                                                    | =00111 M28 10 M28   G m2 <sup>1</sup> mpub                                                       |

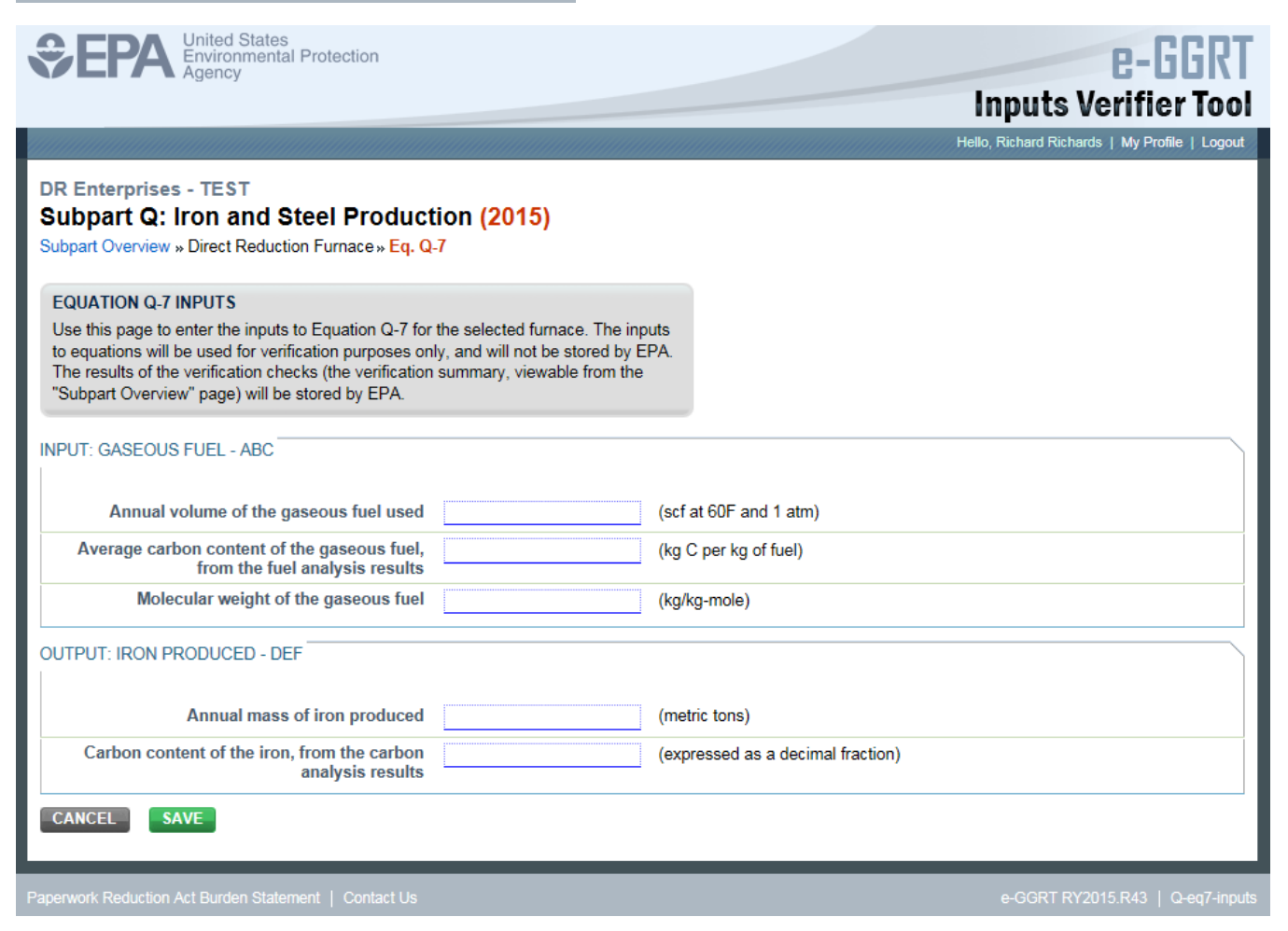

Once you have completed entering the information, click the SAVE button.

e-GGRT will calculate your emissions and return you to the previous screen (as shown in the example below) where you will save the file locally and load your input data. Refer to the "Saving and Reloading Your Inputs Verifier File" section below for more details.

The screenshot below is from the Subpart Q "Equation Q-7: CO2 Emissions Calculation" page and is displayed as an example. The screen for other sections related to the inputs verifier modules within Subpart Q may differ slightly.

>> Click this link to expand

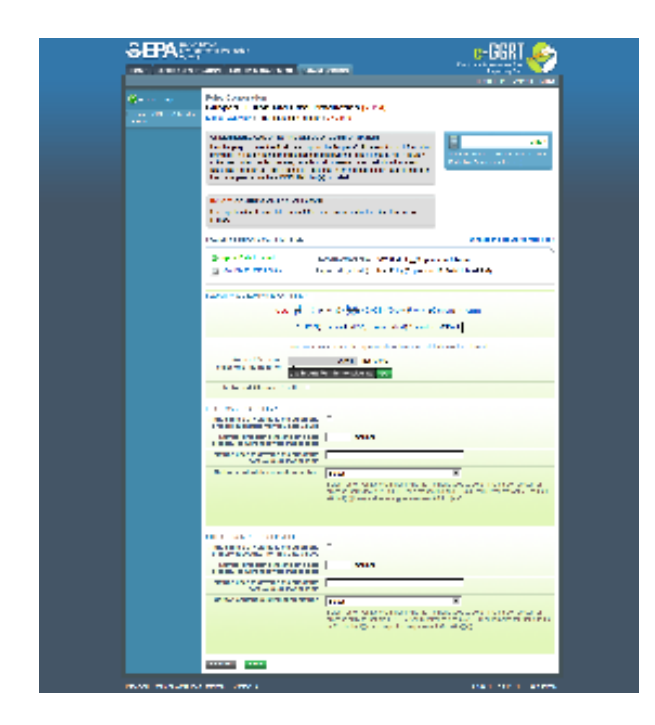

| HOME FACILITY REGIST       | RATION FACILITY MANAGEMENT DATA R                                                                                                    | EPORTING                                                                                                    | Electronic Greenhouse Gas<br>Reporting Tool                                                                 |
|----------------------------|----------------------------------------------------------------------------------------------------|----------------------------------------------------------------------------------------------------|----------------------------------------------------------------------------------------------------|
|                            | Foley Corporation                                                                                                    |                                                                                                    | Helio, Matt Poley   My Pronie   Logout                                                                      |
| Jsing e-GGRT for Subpart Q | Subpart Q: Iron and Steel Pr<br>Subpart Overview » Direct Reduction Furnace                                                                                                    | roduction (2014)<br>» GHG Info                                                                                                    |                                                                                                    |
|                            | GREENHOUSE GAS DATA AND ASSOCI<br>Use this page to enter the GHG data require<br>shown for this tacontle indurating furnace, ba<br>coke oven battery, sinter process, decarburiz<br>electric arc furnace, as applicable. For addit<br>this page, please use the e-GGRT Help link(s | ATED INFORMATION<br>d by Subpart Q. Please enter the information<br>sic oxygen process fumace, non-recovery<br>ration vessel, direct reduction fumace or<br>onal information about the data collected on<br>s) provided. | -182.3<br>Annual CO2 mass emissions from the Direct<br>Reduction Furnace (metric tons).                     |
|                            | EQ. Q-7: CO2 EMISSIONS CALCULATION<br>Use equation Q-7 to calculate annual CO2 m<br>Furnace.                                                                                                    | I ass emissions for this Direct Reduction                                                                                                    |                                                                                                    |
|                            | FACILITY'S INPUTS VERIFIER FILE                                                                                                    |                                                                                                    | What is the Inputs Verifier File?                                                                           |
|                            | Inputs Data Loaded     L     Save Inputs Data Locally                                                                                                    | ast Exported File: 512669-Foley_Corpora<br>xported By (Date): Matt Foley (September                                                                                                    | tion-2014.xml<br>17, 2014 1:14:07 PM)                                                                       |
|                            | EQUATION Q-7 SUMMARY AND RESULT<br>$Co_2 = \frac{44}{12} \times [(F_0)]$<br>+ (Other)                                                                                                    | )× (C <sub>gf</sub> )× <u>MW</u><br>MVC × 0.001 + (Ore)× (C <sub>Ore</sub> )+ (C<br>× (C <sub>Other</sub> ) + (Iron) × (C <sub>Iron</sub> ) - (NM) × (C <sub>NM</sub> ) - (F                                             | arbon)×(C <sub>Carbon</sub> )<br>3)×(C <sub>R</sub> )                                                       |
|                            | Hover over an                                                                                                    | element in the equation above to reveal a defi                                                                                                    | nition of that element.                                                                                     |
|                            | Annual CO2 mass<br>emissions (metric tons)                                                                                                    | -182.2543 (metric tons) Verifier to calculate GO                                                                                                    |                                                                                                    |
|                            | Enter/Report Alternate Result                                                                                                    |                                                                                                    |                                                                                                    |
|                            | INPUT: GASEOUS FUEL - ABC<br>Annual mass or volume is based on one<br>or more substitute monthly data values                                                                                                    |                                                                                                    |                                                                                                    |
|                            | Number of months that missing data procedures were followed, if applicable                                                                                                    | (months)                                                                                                    |                                                                                                    |
|                            | Method used to develop the substitute<br>data value(s), if applicable                                                                                                    |                                                                                                    |                                                                                                    |
|                            | Carbon content determination method                                                                                                    | Select<br>Select "other" ONLY when identifying the me<br>process inputs that are FUELS (see monitor<br>98.174(b)(2)(vi) and reporting requirement 9                                                                      | thods used to determine carbon content of<br>ing and QA/QC requirements for fuel inputs in<br>8.176(e)(2)). |
|                            | OUTPUT: IRON PRODUCED - DEF<br>Annual mass or volume is based on one                                                                                                    | Г                                                                                                    |                                                                                                    |
|                            | or more substitute monthly data values<br>Number of months that missing data<br>procedures were followed. If applicable                                                                                                    | (months)                                                                                                    |                                                                                                    |
|                            | Method used to develop the substitute<br>data value(s), if applicable                                                                                                    | [                                                                                                    |                                                                                                    |
|                            | Carbon content determination method                                                                                                    | Select<br>Select "other" ONLY when identifying the me<br>process outputs that are FUELS (see monit<br>in 98.174(b)(2)(vi) and reporting requirement                                                                      | thods used to determine carbon content of<br>ring and QA/QC requirements for fuel outputs<br>98.176(e)(2)). |
|                            |                                                                                                    |                                                                                                    |                                                                                                    |

### Saving and Reloading Your Inputs Verifier File

/!

As you enter data into the Inputs Verifier Tool (IVT), the system creates and "inputs file" that contains all the data that you entered into IVT. You must save your inputs file to your computer or other location that you designate. On each subsequent log in, you will be prompted to temporarily upload the latest version of the inputs file to e-GGRT. e-GGRT will not save data entered into the IVT. Users are responsible for saving their facility's inputs file. This page shows how the IVT assists users with this task.

The following example demonstrates how the inputs to equations are 1) entered, 2) saved locally, 3) temporarily loaded at a later session, 4) the screen errors you may receive, and 5) error messages you may receive if you attempt to open an inputs file that is not the most recent one saved for your facility.

If you are having trouble locating your inputs file or would like to "Reset" and recreate your inputs file, please review our help content reviewing these processes at Reloading Your Inputs Verifier File or Resetting your Facility To Create a New Inputs Verifier file.

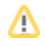

To access the inputs verifier tool, users would log in to e-GGRT with their username and password, select their facility, and navigate to the "Data Reporting" section of e-GGRT.

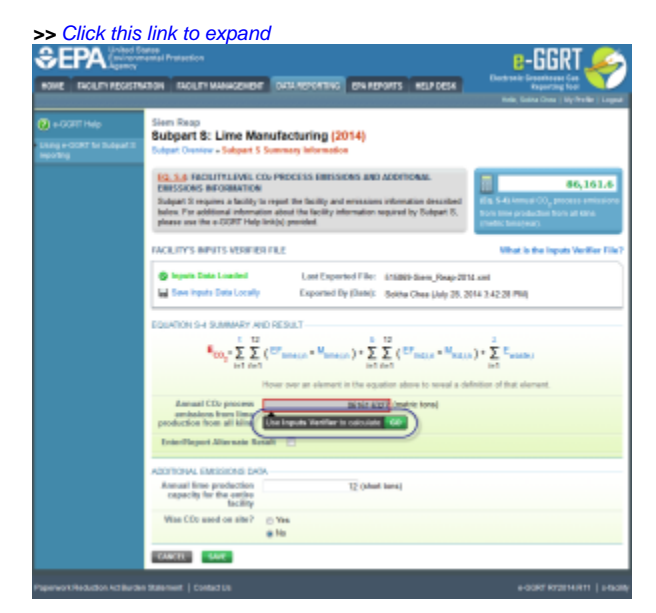

| SEPA United St<br>Environm<br>Agency | ates<br>iental Protection                                      |                                                                                                    | e-GGRT 🎺                                           |
|--------------------------------------|----------------------------------------------------------------|----------------------------------------------------------------------------------------------------|----------------------------------------------------|
| HOME FACILITY REGISTR/               | ATION FACILITY MANAGEMEN                                       | T DATA REPORTING EPA REPORTS HELP DESK                                                                               | Reporting Tool                                     |
|                                      |                                                                |                                                                                                    | Hello, Sokha Chea   My Profile   Logout            |
| e-GGRT Help                          | Siem Reap                                                      |                                                                                                    |                                                    |
| Using e-GGRT for Subpart S           | Subpart S: Lime Ma                                             | anufacturing <mark>(2014)</mark>                                                                                     |                                                    |
| reporting                            | Subpart Overview » Subpart S                                   | Summary Information                                                                                                  |                                                    |
|                                      | EQ. S.4: FACILITY-LEVEL (                                      | CO2 PROCESS EMISSIONS AND ADDITIONAL                                                                                 |                                                    |
|                                      | EMISSIONS INFORMATION                                          | l i i i i i i i i i i i i i i i i i i i                                                                              | 86,161.6                                           |
|                                      | Subpart S requires a facility<br>below. For additional informa | to report the facility and emissions information described tion about the facility information required by Subpart S | (Eq. S-4) Annual CO <sub>2</sub> process emissions |
|                                      | please use the e-GGRT Help                                     | b link(s) provided.                                                                                                  | (metric tons/year).                                |
|                                      |                                                                |                                                                                                    |                                                    |
|                                      | FACILITY'S INPUTS VERIFIE                                      | :R FILE                                                                                                    | What is the Inputs Verifier File?                  |
|                                      | 📀 Inputs Data Loaded                                           | Last Exported File: 515869-Siem Reap-201                                                                             | I4.xml                                             |
|                                      | 🔚 Save Inputs Data Locally                                     | Exported By (Date): Sokha Chea (July 28, 2                                                                           | 014 3:42:28 PM)                                    |
|                                      |                                                                |                                                                                                    |                                                    |
|                                      | EQUATION S-4 SUMMARY A                                         |                                                                                                    |                                                    |
|                                      | $E_{CO_2} = \sum_{i=1}^{t} \sum_{n=1}^{12}$                    | $(EF_{lime,i,n} \times M_{lime,i,n}) + \sum_{i=1}^{b} \sum_{n=1}^{12} (EF_{lkd,i,n} \times M_{lkd,i,n})$             | $(1) + \sum_{i=1}^{z} E_{waste,i}$                 |
|                                      |                                                                | Hover over an element in the equation above to reveal a de                                                           | finition of that element.                          |
|                                      | Annual CO2 process                                             | 86161.6327 (metric tons)                                                                                             |                                                    |
|                                      | emissions from lime<br>production from all kilne               | Use Inputs Verifier to calculate GO                                                                                  |                                                    |
|                                      | Enter/Report Alternate Re                                      | esult                                                                                                    |                                                    |
|                                      |                                                                |                                                                                                    |                                                    |
|                                      | ADDITIONAL EMISSIONS DA                                        | ΤΑ                                                                                                    |                                                    |
|                                      | Annual lime production<br>capacity for the entire<br>facility  | 12 (short tons)                                                                                                    |                                                    |
|                                      | Was CO2 used on site?                                          | ⊚ Yes                                                                                                    |                                                    |
|                                      |                                                                | No                                                                                                    |                                                    |
|                                      | CANCEL                                                         |                                                                                                    |                                                    |
| Paperwork Reduction Act Burder       | n Statement   Contact Us                                       |                                                                                                    | e-GGRT RY2014.R11   s-facility                     |

On the Data Reporting tab for the selected subpart, immediately below a reported emissions value, the user will find a button labeled **"Use Inputs Verifier to calculate| GO"**. Clicking **GO** will open the inputs verifier tool for that reported emissions value. Please note that screens in the inputs verifier tool are clearly marked with a unique header indicating that you are using the IVT (shown below with red outline).

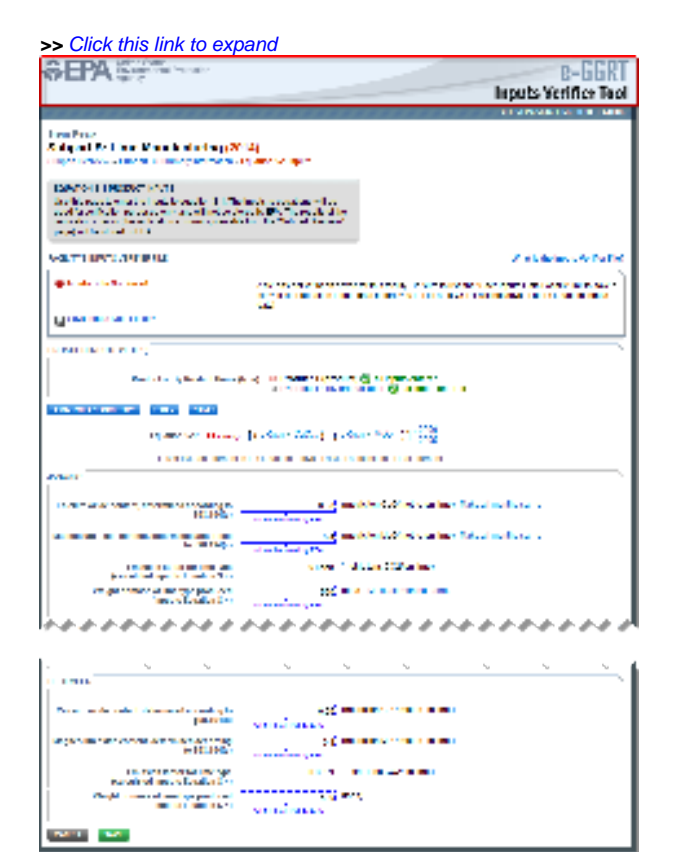

| SEPA United States<br>Environmental Protection<br>Agency                                                        |                                                                       | e-GGRT                                                                                                    |
|----------------------------------------------------------------------------------------------------|-----------------------------------------------------------------------|----------------------------------------------------------------------------------------------------|
|                                                                                                    |                                                                       | Inputs Verifier Tool                                                                                                    |
|                                                                                                    |                                                                       | Hello, Sokha Chea   My Profile   Logout                                                                                                    |
| Siem Reap                                                                                                    |                                                                       |                                                                                                    |
| Subpart S: Lime Manufacturing (2<br>Subpart Overview » Subpart S Summary Information                            | O14)<br>» Equation S-1 Inputs                                         |                                                                                                    |
|                                                                                                    | · ·                                                                   |                                                                                                    |
| EQUATION S-1 PRODUCT INPUTS<br>Use this page to enter the inputs to equation S-1. The                           | ne inputs to equations will be                                        |                                                                                                    |
| used for verification purposes only, and will not be s<br>verification checks (the verification summary, viewal | tored by EPA. The results of the<br>ole from the "Subpart Overview"   |                                                                                                    |
| page) will be stored by EPA.                                                                                    |                                                                       | J                                                                                                    |
| FACILITY'S INPUTS VERIFIER FILE                                                                                 |                                                                       | What is the Inputs Verifier File?                                                                                                    |
| Inputs Data Not Saved                                                                                           | A file has not yet been save<br>copy of your equation inputs<br>data! | d for this facility. Be sure to use the "Save Inputs Data Locally" link to save a<br>s data before you log off as e-GGRT will not save or store equation inputs |
| Save Inputs Data Locally                                                                                        |                                                                       |                                                                                                    |
| EQUATION INPUTS (1 OF 2)                                                                                        |                                                                       |                                                                                                    |
| Product or By-Product Name                                                                                      | e (type) 🛛 III (product 1 (product                                    | t) 🧭 all inputs entered                                                                                                    |
|                                                                                                    | By Product A (by-proc                                                 | duct sold) 🥑 all inputs entered                                                                                                    |
| Equation S-4 Summary                                                                                            |                                                                       |                                                                                                    |
| Equation S-1: EFLIME,                                                                                           | $i_{i,n} = [(SR_{CaO} \times CaO_{i,n}) + (SR_{I})]$                  | MgO × MgO <sub>i,n</sub> )] * 2000<br>2205                                                                                                    |
| Hover over an elemen                                                                                            | it in the equation above to reveal a                                  | definition of that element.                                                                                                    |
| JANUARY                                                                                                    |                                                                       |                                                                                                    |
| Calcium oxide content, determined according to<br>§98.194(c)                                                    | 0.66; (me                                                             | etric ton CaO/metric ton lime) Make all months same                                                                                                    |
| Magnesium oxide content, determined according<br>to §98.194(c)                                                  | 0.4 (me                                                               | etric ton MgO/metric ton lime) Make all months same                                                                                                    |
| Emission factor for lime type                                                                                   | 0.8659 (me                                                            | etric tons CO2/ton lime)                                                                                                    |
| Weight or mass of lime type produced                                                                            | 520 (tor                                                              | 15) Make all months same                                                                                                    |
| (input to Equation 5-4)                                                                                         | will not be stored by EPA                                             |                                                                                                    |
| · <i>····</i>                                                                                                   |                                                                       | ~ <i>~~~~~~~~~~~~~~~~~~~~~~~~~~~~~~~~~~~~</i>                                                                                                    |
|                                                                                                    |                                                                       |                                                                                                    |
| <u> </u>                                                                                                    |                                                                       | · · · · · · · · · · · · · · · · · · ·                                                                                                    |
| DECEMBER                                                                                                    |                                                                       |                                                                                                    |
| Calcium oxide content, determined according to §98.194(c)                                                       | 0.66 (me<br>will not be stored by EPA                                 | etric ton CaO/metric ton lime)                                                                                                    |
| Magnesium oxide content, determined according<br>to §98.194(c)                                                  | 0.4 (me                                                               | etric ton MgO/metric ton lime)                                                                                                    |
| Emission factor for lime type<br>(calculated input to Equation S-4)                                             | 0.8659 (me                                                            | etric tons CO2/ton lime)                                                                                                    |
| Weight or mass of lime type produced (input to Equation S-4)                                                    | 520; (ton<br>will not be stored by EPA                                | 15)                                                                                                    |
| CANCEL                                                                                                    |                                                                       |                                                                                                    |
| Paperwork Reduction Act Burden Statement   Contact Us                                                           |                                                                       | e-GGRT RY2014.R15   S-eq1-inputs                                                                                                    |

## Entering Data Using the IVT

Once in the IVT, the user will be able to enter inputs to equations data. An example of an inputs to equations field is outlined with red in the screen shot below. Please note that every field for inputs to equations states that the data "will not be stored by EPA". Unless you save you input files, you will need to manually re-enter this data during future data entry sessions.

A The screenshot below is from Subpart S and is displayed as an example. The screen for other subparts may differ slightly.

| >> Click this link to exp                                                                                                    | and                                                                                                    |                             |                                                                                                    |
|----------------------------------------------------------------------------------------------------|----------------------------------------------------------------------------------------------------|-----------------------------|----------------------------------------------------------------------------------------------------|
| SEPA States                                                                                                    |                                                                                                    |                             | B-GGRT                                                                                                    |
|                                                                                                    |                                                                                                    |                             | Inputs Verifice Tool                                                                                            |
| ***************                                                                                                    | ********                                                                                                    | *******                     | CONTRACTOR OF AND                                                                                               |
| $f$ can be a $X$ -dependent of the transmission of the $\{X\}$ -dependence of the transmission of the transmission of transmission of the transmission of transmission of transmiss   | tana na aka                                                                                                    |                             |                                                                                                    |
| DATE: 1000000 (1001)<br>Selected and the boots of the<br>collary behavior of a character of<br>selected at 1000                                                                                                    | A-5-34-                                                                                                    |                             |                                                                                                    |
| VALUE AND ADDRESS                                                                                                    |                                                                                                    |                             | Z states of balls                                                                                               |
| and the state and                                                                                                    |                                                                                                    |                             |                                                                                                    |
| filment and the                                                                                                    |                                                                                                    |                             |                                                                                                    |
| CONTRACTOR OF THE                                                                                                    |                                                                                                    |                             |                                                                                                    |
| Real at a significant discussion                                                                                                    | 4 10 10 10 10 10 10                                                                                              |                             |                                                                                                    |
| TRANSPORT IN AND                                                                                                    |                                                                                                    |                             |                                                                                                    |
| opened with the second                                                                                                    | Dispersional Tree                                                                                                |                             |                                                                                                    |
|                                                                                                    |                                                                                                    |                             |                                                                                                    |
| The second second second second second second second second second second second second second second second se                                                                                                    |                                                                                                    | Alex Collection Internal    | dealers and a second second second second second second second second second second second second second second |
| L THINK .                                                                                                    | and a second second second second second second second second second second second second second second second s | Alex Collection and the off | destructions of                                                                                                 |
| provide a second second second                                                                                                    | store field                                                                                                    | Class CONtra lane           |                                                                                                    |
| The second second second second second second second second second second second second second second second se                                                                                                    |                                                                                                    |                             |                                                                                                    |
|                                                                                                    | *****                                                                                                    |                             | ******                                                                                                    |
| · · ·                                                                                                    | ~~~~~~~~~~~~~~~~~~~~~~~~~~~~~~~~~~~~~~                                                                           | 5                           |                                                                                                    |
|                                                                                                    |                                                                                                    |                             |                                                                                                    |
| lau.a                                                                                                    | endered.                                                                                                    |                             |                                                                                                    |
| HEIN                                                                                                    |                                                                                                    |                             |                                                                                                    |
| Received areas from the spe-<br>transfer of areas of Locality 1 to<br>Received areas of and spectrum.                                                                                                    |                                                                                                    |                             |                                                                                                    |
|                                                                                                    | end and                                                                                                    |                             |                                                                                                    |
|                                                                                                    |                                                                                                    |                             |                                                                                                    |
| NUMBER OF A DESCRIPTION OF A DESCRIPTION OF<br>A DESCRIPTION OF A DESCRIPTION OF A DESCRIPTION OF A DESCRIPTION OF A DESCRIPTION OF A DESCRIPTION OF A DESCRIPTION OF A DESCRIPTION OF A DESCRIPTION OF A DESCRIPTION OF A DESCRIPTION OF A DESCRIPTION OF A DESCRIPTION OF A DESCRIPTION |                                                                                                    |                             | ALL COMPANIES AND ADDR                                                                                          |

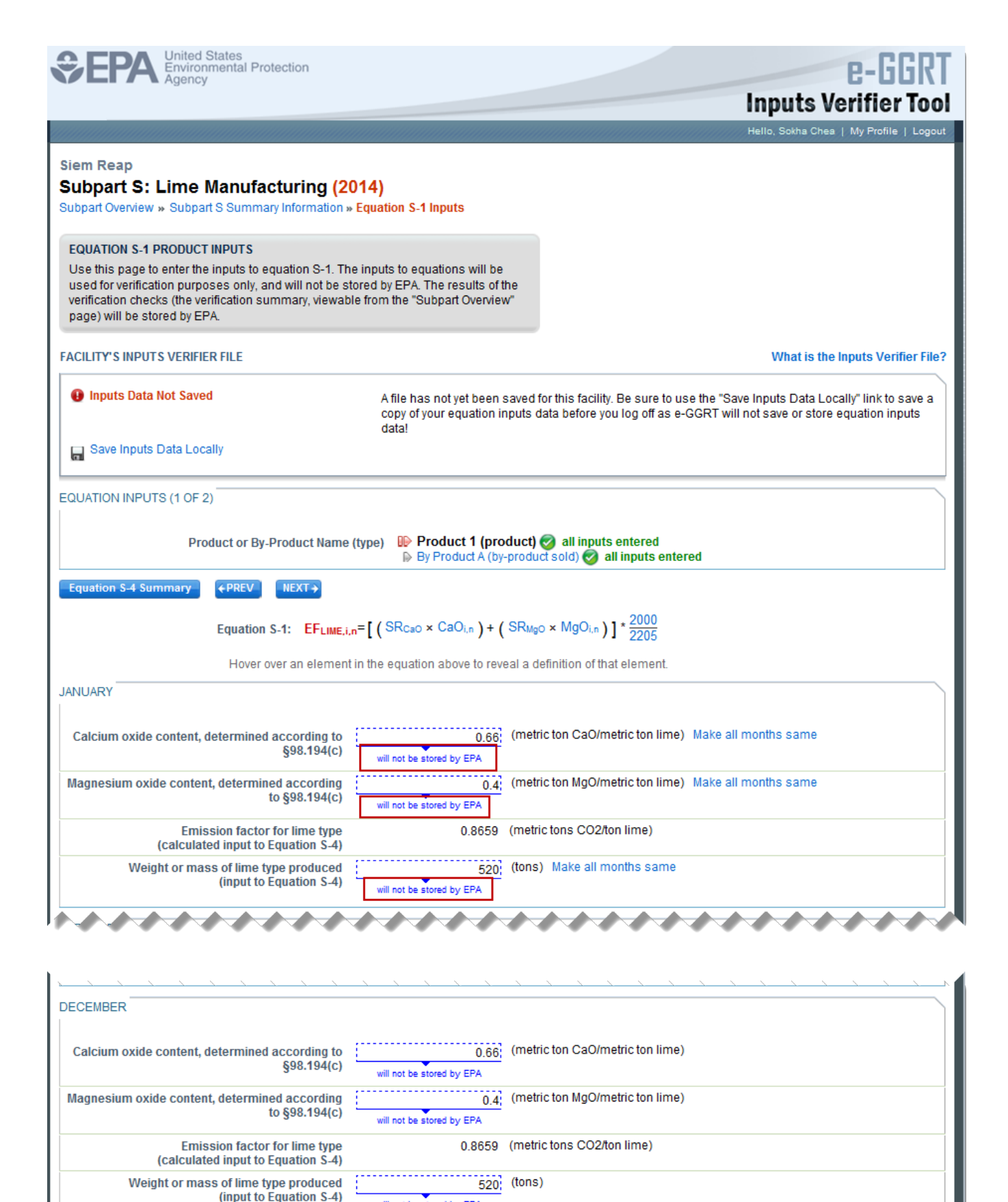

en Statement | Contact Us \_\_\_\_\_\_e

CANCEL SAVE

e-GGRT RY2014.R15 S-eq1-inputs

### Saving Data Entered in the IVT

Data entered into the inputs verifier module are NOT saved in e-GGRT. Only the output values from the inputs verifier module are saved in e-GGRT. Ther efore, each user/facility will have to save their inputs verifier file to their local hard drive and keep track of the file for future use. On the top of each IVT screen, immediately below the grey box, IVT will present the save status of your FACILITY'S INPUTS VERIFIER FILE (File History), which contains the data entered into the inputs verifier module. To use e-GGRT in the future for your facility, you must save this file in a place where you can access it. This status box is also available on the Facility Overview page. Prior to saving your inputs verifier file, this section of the screen will state "Inputs Data Not Saved" in red letters and will provide the "Last Saved File" field. Click "Save Inputs Data" to save the inputs verifier file to your computer. This status box appears on many pages throughout e-GGRT and IVT so that it is easy for you to save inputs. However, you only need to save inputs at the completion of each data entry session.

After clicking "Save Inputs Data", you will be able to save the inputs verifier file to your computer. Please note that different browsers may allow the user to set file-saving preferences and default locations. The example shown below uses the Firefox browser. Each user's save dialog box and defaults may appear differently, depending on the browser used. For information on browser-specific behaviors please refer to Browser-specific issues and behaviors.

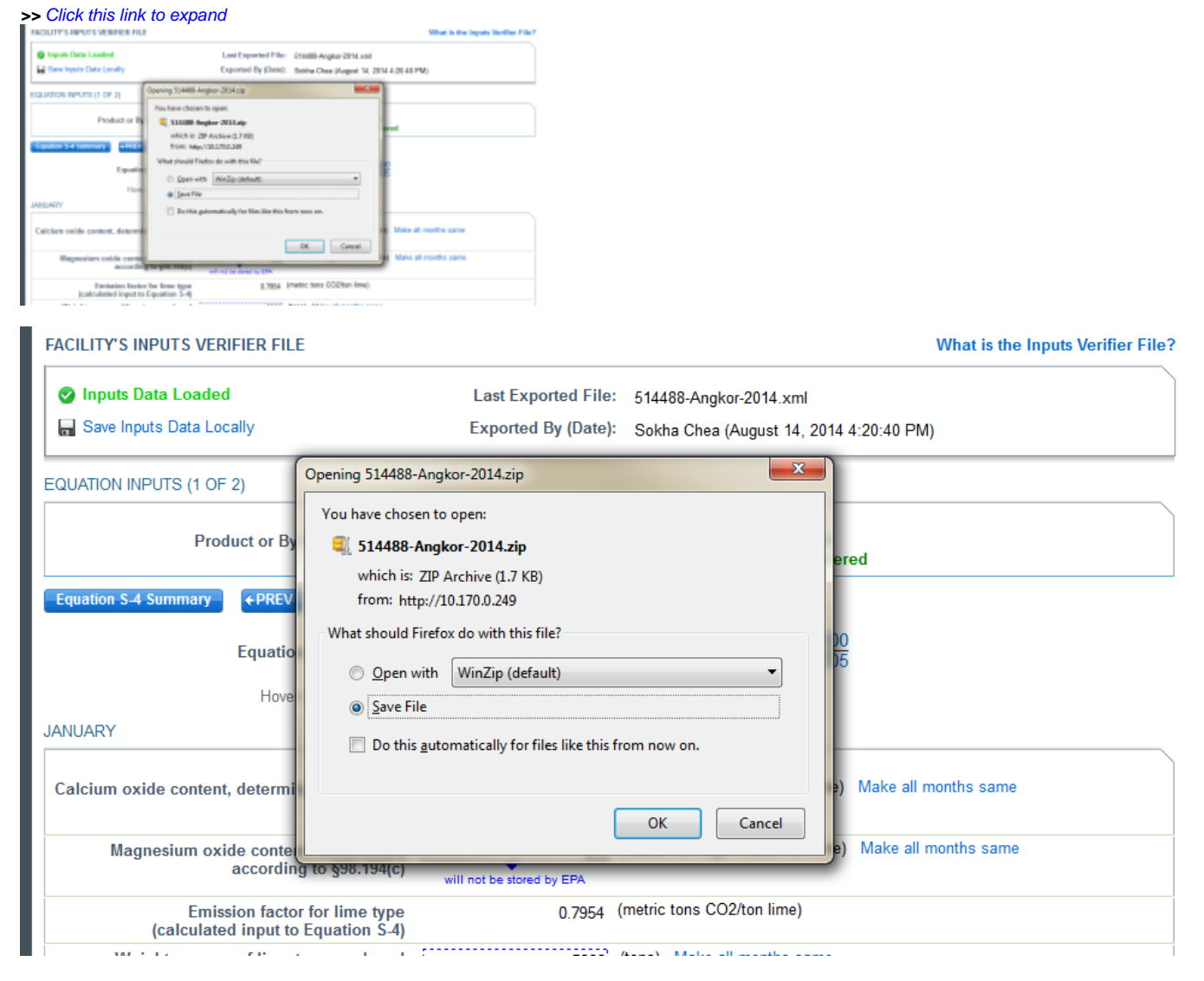

Once you have saved the file, the inputs verifier file status box will display "Inputs Data Saved" in green text and the "Saved By (Date):" field that shows the name of the user who most recently saved an inputs verifier file and the date and time." Each time you click "Save Inputs Data Locally", the IVT will record that you have saved your inputs verifier file. The IVT does not record where you save your inputs verifier file or whether you elect to cancel this action.

### Reloading an Inputs Verifier File

When you come back to e-GGRT in a later session, you will return to the FACILITY or SUPPLIER OVERVIEW web form. Here you will see the box for the FACILITY'S INPUTS VERIFIER FILE (File History), with the message that "Inputs Data Not Loaded" in red text. To load an inputs verifier file that has been previously saved, click the link labeled "Temporarily Load Inputs Data". Then browse to and select the inputs verifier file saved locally (to your local computer or local network drive). The IVT will accept the ZIP file or XML file previously downloaded by the user or a copy of that file (note: this file may be renamed but its contents must be identical). Finally, click the IMPORT button to load the file to the inputs verifier tool.

### >> Click this link to expand

| Temporarily load Inputs Verifier data                                                                                                    |                                                                                                    |
|----------------------------------------------------------------------------------------------------|----------------------------------------------------------------------------------------------------|
| Laan Seeved File: 515489-560part_C-2015v4.8.5<br>Seeved By (Dete): Vincent Vega (*ebxary 17, 2016 10.52 AM)                                                                                                    |                                                                                                    |
| To proceed, locate the Last Saved File above with the Bronse (or Cheose File) field below and click LOAD.                                                                                                    |                                                                                                    |
| Chaose File No file chosen                                                                                                    |                                                                                                    |
| LOAD CANCEL                                                                                                    |                                                                                                    |
| If yee are weatle to locate the Last Samed File above, or know it to be test:<br>1. You may load an other version of your inputs file. Doing so nill require the system to re-calculate and re-validate all equations based on the inputs contained in that inputs file version.<br>2. You may "word" your facility. The version process will enable you to enter this subpart. Est, Encand, access will sense ALL productly adjusted inputs. Verifie: Tool results and will require you to enter this subpart. Est, Encand, access will enable you to enter this subpart. Est, Encand, access will sense ALL productly adjusted inputs. Verifie: Tool results and will require you to enter this subpart. Est, Encand, access and set in require you to enter this subpart. Each estation inputs data for ALL of this bailing's subparts. |                                                                                                    |
|                                                                                                    |                                                                                                    |
| 2 - 이가 11 원건 전 전 전 11 11 11 11 11 11 11 11 11 11 11                                                                                                    |                                                                                                    |
|                                                                                                    |                                                                                                    |
| Temporarily load Inputs Verifier data                                                                                                    |                                                                                                    |
| Lest Saved Files 545400.0 Lest 0.0045 4.0.5                                                                                                    |                                                                                                    |
| Last Saved File: 515408-Subpart_C-2015-v4.0.5                                                                                                    |                                                                                                    |
| Saved By (Date): Vincent Vega (February 17, 2016                                                                                                    | 5 10:52 AM)                                                                                                    |
| To proceed, locate the Last Saved File above with the Brows                                                                                                    | (or Chaosa File) field below and dick LOAD                                                                                                    |
| To proceed, locate the Last Saved File above with the browse                                                                                                    | (or choose File) field below and click LOAD.                                                                                                    |
| Chasse File No file chosen                                                                                                    |                                                                                                    |
| Choose the No the chosen                                                                                                    |                                                                                                    |
|                                                                                                    |                                                                                                    |
| CARCEL                                                                                                    |                                                                                                    |
|                                                                                                    |                                                                                                    |
| If you are unable to locate the Last Saved File above, or<br>1. You may load an older version of your inputs file. Doing so<br>the inputs contained in that inputs file version.<br>2. You may "reset" your facility. The reset process will enable<br>calculated inputs Verifier Tool results and will require you to r                                                                                                    | know it to be lost:<br>will require the system to re-calculate and re-validate all equations based on<br>you to enter this subpart; but, the reset process will remove ALL previously<br>eventer ALL inputs Verifier Tool equation inputs data for ALL of this facility's |
| subparts.                                                                                                    | s once the inputs verifier roor equation inputs data for the of this facility's                                                                                                    |
| RESET FACILITY                                                                                                    |                                                                                                    |
|                                                                                                    |                                                                                                    |

If the user attempts to reload an inputs verifier file that is not the one most recently saved for the facility, the user will receive the following warning message. The system prevents the user from accidentally loading an outdated file and thus losing the most recent data. Note that you may elect to choose "I Would Like to Upload this File" and the system will attempt to reconcile all validation messages and IVT calculations (which are based on the most recently-saved file) based on the inputs contained in the old file that you are electing to load. If you elect to proceed to upload an old file, it is highly recommended that you review all equation inputs and calculations to ensure your annual report is complete and accurate.

#### >> Click this link to expand

The inputs Vetifier File you are attempting to load in not the last saved file. It is strongly recommended that you locate the last saved file in order to ensure that you do not loas any previously completed work. You may refer to the following help content # you are baning totable locating your most source file. Product Last Input File. If you would like to try again with a different file plasma dick. CAVKEL, it you would like is load this file, the system will re-calculate and m-validate at equation based on the legals contained in this file and you will be prompted to re-save a locat copy of this legals file. If you proceed with this option, you about review all equation legals and calculations to emany your annual report to complete and accurate.

CANCEL INCLUDENCE TO UPLOND THIS FLE

The Inputs Verifier File you are attempting to load is not the last saved file. It is strongly recommended that you locate the last saved file in order to ensure that you do not lose any previously completed work. You may refer to the following help content if you are having trouble locating your most recent file: Finding Lost Input Files. If you would like to try again with a different file, please click CANCEL. If you would like to load this file, the system will re-calculate and re-validate all equations based on the inputs contained in this file and you will be prompted to re-save a local copy of this inputs file. If you proceed with this option, you should review all equation inputs and calculations to ensure your annual report is complete and accurate.

CANCEL I WOULD LIKE TO UPLOAD THIS FILE

Screen Errors You May Receive

When attempting to save inputs data during the IVT data entry process, the user may receive screen errors that indicate the user has not completely entered required data to the Inputs Verifier Tool. Screen errors must be corrected before you will be permitted to complete a save action. Once you have corrected these errors, IVT will be able to calculate the equation result and you will be able to save your inputs verifier file locally.

>> Click this link to expand

| SEPA Linded States<br>Evolopimental Protection                                                                                                    |                                                                                                    | e-GGRT<br>Inputs Verifier Tool                                                                                                    |
|----------------------------------------------------------------------------------------------------|----------------------------------------------------------------------------------------------------|----------------------------------------------------------------------------------------------------|
|                                                                                                    |                                                                                                    | riano, Sostra Draza   MyProfila   Logical                                                                                                    |
| Angkor<br>Subpart S: Lime Manufecturing (2<br>Detectionates - Select 5 Demand Manufecturing                                                                                                    | (D14)<br>= Equation 5-1 leputs                                                                        |                                                                                                    |
| EQUATION 5.1 PRODUCT INPUTS                                                                                                    |                                                                                                    |                                                                                                    |
| Use this page to enter the inputs to equation 5-1. To<br>used for verification parproves only, and will not be a<br>verification checks (the verification summary, viewall<br>page) will be shored by CPA. | re inputs to equations will be<br>fored by DPA. The results of the<br>sie from the "Subpart Greenlew" |                                                                                                    |
| FACILITY'S INPUTS VERIFICE FILE                                                                                                    |                                                                                                    | What is the inputs Veriller Field                                                                                                    |
| C Inputs Data Not Saved                                                                                                    | Allie has not yet been saved<br>copy d'your equation inputs<br>dataf                                  | Nor This lability. Be sure to use the "Same Inputs Data1, scally" but to save a<br>data before you tog all as a CORT will not save ar store equation inputs. |
| Save Inputs Data Locally                                                                                                    |                                                                                                    |                                                                                                    |
| EQUATION INPUTS (1 OF E)<br>Product of By Product Isame                                                                                                    | Paper Product 1 (product)<br>is its Product 3 (product)                                               | breite capita 🖉                                                                                                    |
| Spotor 54 Summary 47857 85314                                                                                                    |                                                                                                    |                                                                                                    |
| SCREEK ENRORS<br>Calcum under under 1 for July, determined according to                                                                                                    | o (18.196)»). This data element is requ                                                               | ired. Finanz entre the empired data or stati 510 CDL                                                                                                    |
| Equation 5-1: EFLINEL                                                                                                    | ur=[{88cuc = CaOur}+(88a                                                                              | sc = MgDur )]* 2008                                                                                                    |
| Hover over an element                                                                                                    | d in the equation above to reveal a                                                                   | definition of that element.                                                                                                    |
| DALARY                                                                                                    |                                                                                                    |                                                                                                    |
| Calciam oxide contast, determined according to<br>get.784pp                                                                                                    | which is a proving the                                                                                | Hoter GaGimaticten Ime). Nate al mentre same                                                                                                    |
| Magnesium oxide content, determined according<br>to §00.1540;2                                                                                                    | without in a security IP's                                                                            | tic ten MgGimatric ton lime). Noise all months same                                                                                                    |
| Emission lactor for lime type<br>(calculated input to Equation 3-4)                                                                                                    | 1.7021 (mat                                                                                           | In tana Coottai Inne)                                                                                                    |

| CEPA United States<br>Environmental Protection                                                                                                    |                                                                                        | e-GGRT                                                                                                    |
|----------------------------------------------------------------------------------------------------|----------------------------------------------------------------------------------------|----------------------------------------------------------------------------------------------------|
|                                                                                                    |                                                                                        | Inputs Verifier Tool                                                                                                    |
|                                                                                                    |                                                                                        | Hello, Sokha Chea   My Profile   Logout                                                                                                    |
| Angkor<br>Subpart S: Lime Manufacturing (2014<br>Subpart Overview » Subpart S Summary Information » Equ                                                                                                    | 4)<br>uation S-1 Inputs                                                                |                                                                                                    |
| EQUATION S-1 PRODUCT INPUTS<br>Use this page to enter the inputs to equation S-1. The inpused for verification purposes only, and will not be stored<br>verification checks (the verification summary, viewable from<br>page) will be stored by EPA. | puts to equations will be<br>d by EPA. The results of the<br>om the "Subpart Overview" |                                                                                                    |
| FACILITY'S INPUTS VERIFIER FILE                                                                                                    |                                                                                        | What is the Inputs Verifier File?                                                                                                    |
| Inputs Data Not Saved                                                                                                    | A file has not yet been saved<br>copy of your equation inputs<br>data!                 | for this facility. Be sure to use the "Save Inputs Data Locally" link to save a data before you log off as e-GGRT will not save or store equation inputs                                                                                                    |
| Carl Save Inputs Data Locally                                                                                                    |                                                                                        |                                                                                                    |
| EQUATION INPUTS (1 OF 2)<br>Product or By-Product Name (type                                                                                                    | e)<br>Product 1 (product)<br>Product (by-product)                                      | Image: Solution of the second second sec |
| Equation S-4 Summary + PREV NEXT+                                                                                                    |                                                                                        |                                                                                                    |
| SCREEN ERRORS<br>Calcium oxide content for July, determined according to §98.                                                                                                    | .194(c). This data element is requi                                                    | red. Please enter the required data or click CANCEL.                                                                                                    |
| Equation S-1: EF <sub>LIME,i,n</sub> =[                                                                                                    | $(SR_{CaO} \times CaO_{i,n}) + (SR_{Mg})$                                              | <sub>g0 ×</sub> MgO <sub>i,n</sub> )]* <sup>2000</sup> /2205                                                                                                    |
| Hover over an element in th                                                                                                    | ne equation above to reveal a c                                                        | definition of that element.                                                                                                    |
| JANUARY                                                                                                    |                                                                                        |                                                                                                    |
| Calcium oxide content, determined according to<br>§98.194(c)                                                                                                    | 1 (metri<br>will not be stored by EPA                                                  | ric ton CaO/metric ton lime) Make all months same                                                                                                    |
| Magnesium oxide content, determined according<br>to §98.194(c)                                                                                                    | 1 (metri<br>will not be stored by EPA                                                  | ric ton MgO/metric ton lime) Make all months same                                                                                                    |
| Emission factor for lime type<br>(calculated input to Equation S-4)                                                                                                    | 1.7021 (metr                                                                           | ic tons CO2/ton lime)                                                                                                    |

If the user inputs and saves data in IVT, then adds, deletes, or updates one or more inputs to an equation in IVT without saving the inputs file locally and subsequently attempts to log out of e-GGRT, the following warning message will be displayed.

>> Click this link to expand

| WARRENGY You have not served data entered into the Inputs Verifier Tool.                                                                                                    |  |  |  |  |
|----------------------------------------------------------------------------------------------------|--|--|--|--|
| If you wish to save this data before legging out, click SAVE INPUTS to return to e-CORT. If you proceed to legent this data will be<br>discarded as it is not served by e-CORT.                                                                                                    |  |  |  |  |
| SAVE NPUTS AND LOGOUT. LOGOUT. INCOMPLETATION INFORMATION INFORMATIONI INFORMATIONI INFORMATIO |  |  |  |  |

WARNING! You have not saved data entered into the Inputs Verifier Tool. If you wish to save this data before logging out, click SAVE INPUTS to return to e-GGRT. If you proceed to logout this data will be discarded as it is not saved by e-GGRT. SAVE INPUTS AND LOGOUT CANCEL

| The user | has | three | 0 | ptions: |
|----------|-----|-------|---|---------|
|----------|-----|-------|---|---------|

- SAVE INPUTS AND LOGOUT after clicking this button, the user is prompted to save the inputs file locally. Once the file has been saved, the user is logged out of e-GGRT.
- LOGOUT DISCARD EQUATION INPUTS DATA the most recent changes to the inputs data are discarded and the user is automatically logged out of e-GGRT. The inputs file is NOT saved.
- CANCEL the user is returned to e-GGRT. The inputs file is NOT saved. Note that if the user clicks CANCEL and does not save the inputs file locally and later attempts to logout, the warning message will be displayed again).

If the user clicked the LOGOUT - DISCARD EQUATION INPUTS DATA button in a previous session, the following message will be displayed the next time the user logs in.

#### >> Click this link to expand

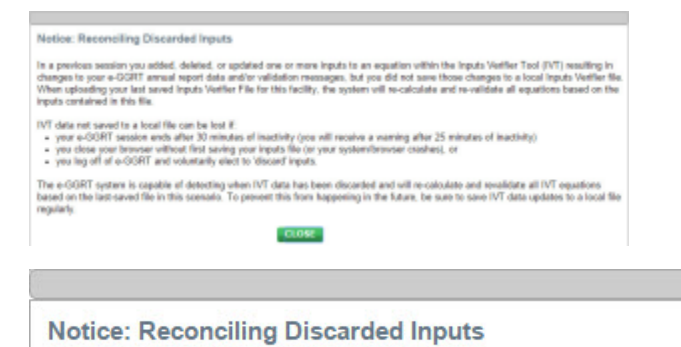

In a previous session you added, deleted, or updated one or more inputs to an equation within the Inputs Verifier Tool (IVT) resulting in changes to your e-GGRT annual report data and/or validation messages, but you did not save those changes to a local Inputs Verifier file. When uploading your last saved Inputs Verifier File for this facility, the system will re-calculate and re-validate all equations based on the inputs contained in this file.

IVT data not saved to a local file can be lost if:

- · your e-GGRT session ends after 30 minutes of inactivity (you will receive a warning after 25 minutes of inactivity)
- · you close your browser without first saving your inputs file (or your system/browser crashes), or
- · you log off of e-GGRT and voluntarily elect to 'discard' inputs.

The e-GGRT system is capable of detecting when IVT data has been discarded and will re-calculate and revalidate all IVT equations based on the last-saved file in this scenario. To prevent this from happening in the future, be sure to save IVT data updates to a local file regularly.

#### CLOSE

To load an inputs verifier file that has been previously saved (as would occur if you logged off and came back to e-GGRT in a later session), the user would click the link labeled "Temporarily Load Inputs Data". The user would browse to and select the inputs verifier file saved locally (to their local computer or local network drive). The IVT will accept the ZIP file or XML file previously downloaded by the user or a copy of that file (note: this file may be renamed but its contents must be identical). The user would then click the **IMPORT** button to load the file to the inputs verifier tool.

| FACILITY'S INPUTS VERIFIER FILE What is the Inputs Veri                                                                                                    | ier File? |
|----------------------------------------------------------------------------------------------------|-----------|
| Inputs Data Not Loaded     Last Saved File: 516069-MLH_Resources-2014.xml     Temporarily Load Inputs Data     Saved By (Date): M Huppert (October 20, 2014 11:28 AM) |           |

If you attempt to reload an inputs verifier file that is not the one most recently saved for the facility, the user will receive the following warning message. The system prevents the user from accidentally loading an outdated file and thus losing the most recent data. Note that you may elect to choose "I Would Like to Upload this File" and the system will attempt to reconcile all validation messages and IVT calculations (which are based on the most recently-saved file) based on the inputs contained in the old file that you are electing to load. If you elect to proceed to upload an old file, it is highly recommended that you review all equation inputs and calculations to ensure your annual report is complete and accurate. The Inputs Verifier File you are attempting to load is not the last saved file. It is strongly recommended that you locate the last saved file in order to ensure that you do not lose any previously completed work. You may refer to the following help content if you are having trouble locating your most recent file: Finding Lost Input Files. If you would like to try again with a different file, please click CANCEL. If you would like to load this file, the system will re-calculate and re-validate all equations based on the inputs contained in this file and you will be prompted to re-save a local copy of this inputs file. If you proceed with this option, you should review all equation inputs and calculations to ensure your annual report is complete and accurate.

CANCEL I WOULD LIKE TO UPLOAD THIS FILE